# Fassaden und Hausdächer fotorealistisch gestalten

Wie Sie Fassaden und Hausdächer mit Fotos gestalten können, zeigt Peter Weickelt

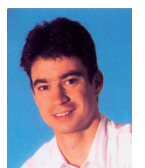

Tipp!

cher realistischer wirken zulassen, kann man sich des Mappings bedienen. Für das Mapping sind folgende Schritte notwendig. Zuerst ist ein Material zu erstellen, dafür können Fotos real exi-

stierender Fassaden verwendet werden. Im zweiten Schritt ist die Ebene für das Mapping festzulegen und an der zu mappenden Fläche auszurichten. Schritt drei dient dazu, das Material an die Fläche anzupassen. Ist das Material an die Fläche angepasst, kann es auch für identische Flächen verwendet werden. Sollen andere Flächen gemappt werden, ist ein neues Material zu erstellen.

Wie die Schritte im Einzelnen durchgeführt werden, wird Ihnen nun am Beispiel eines Hausmodells gezeigt, das mit Stadt-CAD erzeugt wurde. Für die Sichtbarkeit eines Materials auf einer Fläche, ist es notwendig den Visuellen Stil Realistisch zu wählen. (Menü Ansicht -> Visuelle Stile -> Realistisch).

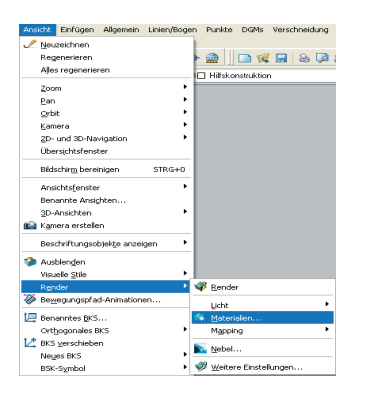

Öffnen Sie die Materialleiste um ein neues Material zu erstellen. Klicken Sie

### Impressum

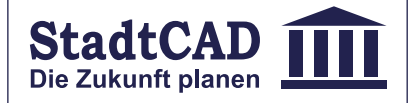

© Copyright euroGIS IT- Systeme GmbH Die Zeitung und alle in ihr enthaltenen Beiträge sind urheberrechtlich geschützt.

8. Jahrgang 2008 Erscheinung: vierteljährlich Auflage: 4.000

euroGIS IT-Systeme Entwicklungs- und Vertriebs GmbH Amtsgericht München, HRB 127241

Geschäftsführung: Dipl.-Ing. Univ. Albert Schultheiß, Architekt SRL und Herbert Putz, Dipl.-Wirtschaftsing. (FH)

Lannerweg 3b, 85591 Vaterstetten Fon: 08106 3543-0, Fax: 08106 354328 Mail: hippodamos@stadtcad.de Web: http://www.stadtcad.de

in der Materialleiste auf das Icon 😭 Um Fassaden und Hausdä-Neues Material erstellen und geben Sie dem Material einen Namen. Wechseln Sie in den Ab-

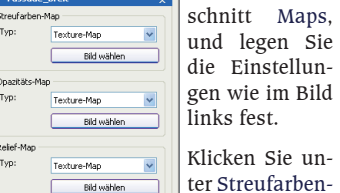

Map auf die Schalfläche Bild wählen, und wählen Sie ein geeignetes Bild für die Hausfront aus.

Klicken Sie auf das Icon 😤 Material auf Objekte anwenden und picken Sie die Front des Hauses. Das Ergebnis sollte etwa wie folgt aussehen

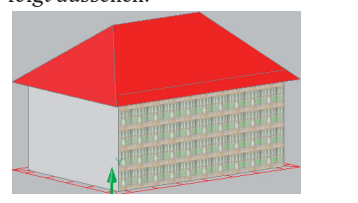

Nun ist noch die Mapping-Ebene festzulegen und das Material an die Fläche anzupassen. Wählen Sie dazu aus dem Abrollmenü den Menüpunkt Ebenen-Mapping

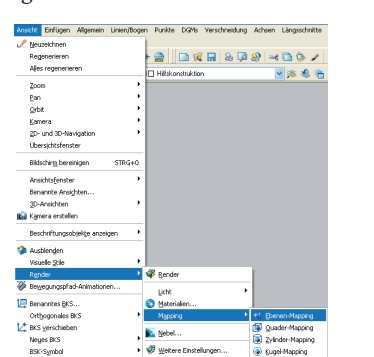

Nachdem Sie die Hausfront ausgewählt haben, wird ein Rahmen um die Fläche gezeichnet. Bestätigen Sie diese Zuordnung durch drücken der Eingabetaste, und öffnen Sie die Materialleiste. Wechseln Sie in den Abschnitt Materialskalierung & Teilung. Stellen Sie die Werte wie im untenstehenden Bild ein.

| Materialskalierung & Teilung 🔗 🔗 |             |       |       | Die 2  | Zahlen- |        |
|----------------------------------|-------------|-------|-------|--------|---------|--------|
| Skalierun                        | gseinheiten | Meter |       | ~      | werte   | für    |
| Breite:                          | Feld        | ~     | 12.50 | A<br>Y | Breite  | und    |
| Höhe:                            | Feld        | ~     | 5.50  | A<br>¥ | Höhe    | ent-   |
|                                  |             |       |       |        | sprech  | en der |

Breite und Höhe der Hausfront. Als Ergebnis sollte das Bild an die Fläche angepasst sein

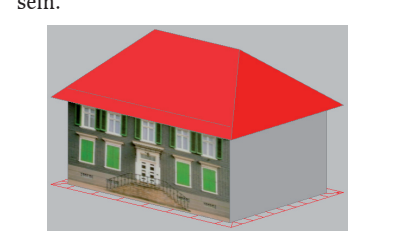

Das Material, das für die Hausfront definiert wurde, kann auch für die Rückseite verwendet werden. Dazu ist in der Materialleiste das Icon 😤 Material auf Objekte anwenden zu wählen und die Rückseite zu picken. Anschließend ist die Mapping-Ebene festzulegen. Für die Seiten des Hauses ist ein neues Material zu erstellen. Die Vorgehensweise ist die Gleiche, wie soeben beschrieben.

- Ausgabe 01/08

Für das Mapping des Daches ist ebenfalls ein neues Material anzulegen, dem ein entsprechendes Bild zugeordnet ist. Beim Zuweisen des Materials kann es vorkommen, dass das Material nicht wie gewünscht in der Fläche liegt.

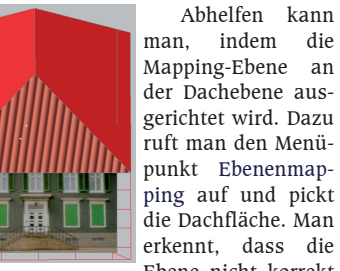

man, indem die Mapping-Ebene an der Dachebene ausgerichtet wird. Dazu ruft man den Menüpunkt Ebenenmapping auf und pickt die Dachfläche. Man erkennt, dass die Ebene nicht korrekt

orientiert ist. Durch verschieben und drehen lässt sich die Ebene anpassen. Geben Sie in der Befehlszeile den Buchstaben v (verschieben)

ein. Fahren Sie mit dem Cursor über das Koordinatenkreuz bis eine Achse gelb erscheint, klicken Sie mit der rechten Maustaste und Sie können den Rahmen entlang der Achse verschieben. Verschieben Sie den Rahmen

in eine Ecke des Daches. Das Drehen des Rahmens erfolgt in ähnlicher Weise. Geben Sie in der Befehlszeile den Buchstaben d (drehen) ein und klicken Sie auf den Ring. in dessen Ebene die Drehung erfolgen soll. Richten Sie den Rahmen parallel zur Dachkante aus. Die Größe des Rahmens lässt sich durch Picken und Verschieben der blauen Dreiecke ändern. Weisen Sie nun den anderen Dachflächen das Material zu. Das Endergebnis sollte dann so aussehen.

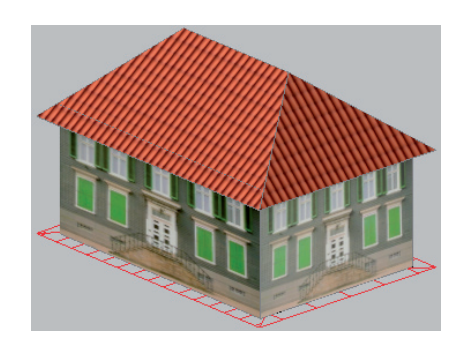

# HIPPODAMOS Aktuelle Informationen für den Planer

Eine Zeitung für GIS-Anwender der Stadt- und Landschaftsplanung

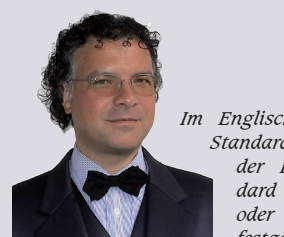

Im Englischen wurde der Begriff Standard ursprünglich nur in der Form des Königs-Standard gebraucht. Im Namen oder im Zeichen des Königs festgelegte Normen wurden als maßgebend für jeden Einzelnen betrachtet. Zugleich war

ein Standard aber auch ein Sammelpunkt, um den man sich scharte — ähnlich der Standarte, die den Sammelplatz der Soldaten bezeich-

Heute gibt es eine klare Definition des Begriffs Standard vom British Standards Institute: "Ein Standard ist ein öffentlich zugängliches technisches Dokument, das unter Beteiligung aller interessierter Parteien entwickelt wird und deren Zustimmung findet. Der Standard beruht auf Ergebnissen aus Wissenschaft und Technik und zielt darauf ab das Gemeinwohl zu fördern."

Eine Standardisierung führt stets zu einer höheren Effizienz der Transaktionen. So ermöglicht erst die Einführung von Standards für Schnittstellen zwischen Teilsystemen den effizienten Bau von daraus bestehenden komnlexen Gesamt-Systemen.

XPlanung ist nun der Name des deutschen Standards für den systemübergreifenden Austausch von Bauleitplänen, nachdem der Deutsche Städtetag in seiner 367. Sitzung den Beschluss hierzu gefasst hat.

Lesen Sie in dieser Ausgabe über die erste bidirektionale XPlanung-Schnittstelle, die künftig in jedem StadtCAD enthalten ist, werfen Sie auch einen Blick auf unseren Veranstaltungskalender und lassen Sie sich von Herrn Weickelt wertvolle Tipps zur Visualisierung von digitalen Stadtmodellen geben.

Albert Schultheiß

Titelthema: XPlanung Ende der Unverträglichkeit

Von der Aufnahme bis zur Abstekkung AutoCAD Civil 3D 2008 und Leica GPS/TPS

im Team (S. 2)

StadtCAD unterwegs Termine im Überblick (S. 3)

Fassaden und Hausdächer fotorelalistisch gestalten Wie Sie Fassaden und Hausdächer mit Fotos gestalten können (S.4)

Arbeitsweise die Voraussetzung für den wirtschaftlichen Erfolg eines Landes ist, so sieht die Prognose für Deutschland düster aus. Eine heterogene IT-Landschaft im Bund, in 16 Bundesländern, über 300 Kreisen und mehr als 13000 Kommunen erschwert den elektronischen Planaustausch zwischen den Planungsbeteiligten oder macht ihn gar unmöglich. Systemübergreifende Anwendungen digitaler Planungen sind so kaum realisierbar. Es gelingt weder der interoperable Aufbau semantischer 3D-Stadtmodelle, noch können der Immobilienwirtschaft problemlos spezifische Informationen im Rahmen kommunaler elektronischer Dienste zur Verfügung gestellt werden. Die Ursache dieser Trostlosigkeit ist im Fehlen einheitlicher Datenmodelle und Datenaustauschformate begründet.

🚓 强 🛛 Boger 1 Cal

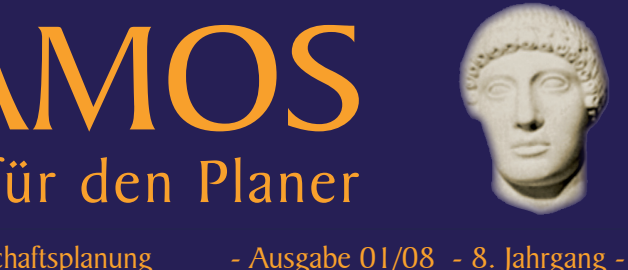

# XPlanung – Ende der Unverträglichkeit

Das Präsidium des Deutschen Städtetages hat mit seinem Beschluss vom 12. Februar 2008 das Regelwerk XPlanung zum deutschen Standard für den Austausch kommunaler Bauleitpläne erhoben. Das Ende aller Schnittstellenprobleme in der deutschen Stadtplanung scheint nun zum Greifen nah – von Albert Schultheiß

Wenn erwiesener Maßen eine effiziente

Inkompatibilität ist meist der Verlust von Informationen beim systemübergreifenden Planaustausch.

XPlanung ist nun der Name des zukunftsweisenden Standards für den systemübergreifenden Austausch von Bebauungsplänen und Flächennutzungsplänen. Der Standard ermöglicht den verlustfreien Datenaustausch zwischen verschiedenen Planungsebenen und öffentlichen, sowie privaten Planungsbeteiligten. Das standardisierte Datenmodell ist darüber hinaus die Grundlage für kommende E-Government-Verfahren und -Diensten im Bereich der Bauleitplanung.

In das Projekt XPlanung ist eine Vielzahl von E-Government-Initiativen auf Bundes-, Landes und kommunaler Ebene eingebunden. Hierzu gehören vor allem die

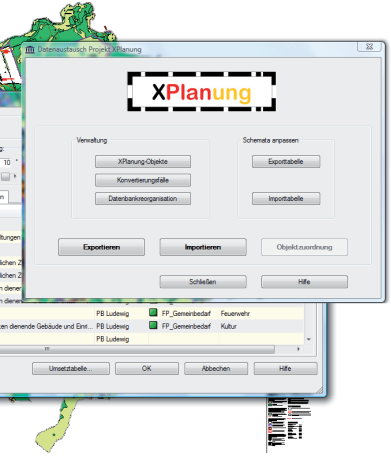

StadtCAD-XPlanung-Schnittstelle: Bidirektional und individuell anpassbar

Die für den Datenaustausch bislang allgemein bevorzugten Formate "DXF" und "Shape" sind proprietäre, hauseigene Entwicklungen von Systemherstellern, die zwar in der Lage sind, das eigene Datenmodell fehlerfrei zu beschreiben, nicht jedoch die Struktur fremder Systeme. Die Folge dieser

und die Initiative Deutschland-Online. Seit dem Jahr 2006 ist XPlanung ein Projekt der GDI-DE (Geodateninfrastruktur Deutschland), ein gemeinsames Vorhaben von Bund, Ländern und Kommunen zum Zwecke des Aufbaus einer länder- und ressortübergreifenden Geodateninfrastruktur in Deutschland.

im Jahre 2006 ausge-

laufene Initiative ME-

DIA@Komm-Transfer

XPlanung definiert eine Datenaustauschdatei im

GML-Format. Die Geography Markup Language wiederum ist ein Datenformat zum Austausch geobezogener Objekte (Features). GML ist eine Anwendung von XML und durch Schemabeschreibungen festgelegt. GML erlaubt die Übermittlung von Objekten mit Attributen. Relationen und Geometrien

Vermessung

### (Fortsetzung von Seite 1: "X-Planung- ...")

im Bereich der Geodaten. GML wird vom Open Geospatial Consortium gemeinsam mit dem ISO TC 211, dem technischen Komitee der ISO zur Festlegung digitaler geobezoge-

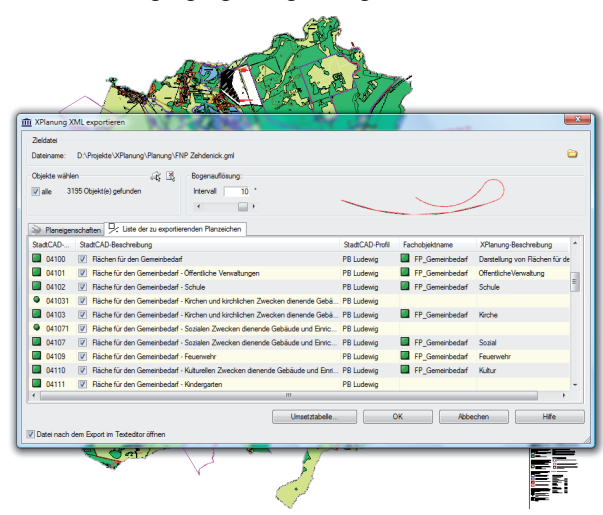

StadtCAD-XPlanung- Schnittstelle: Exportieren eines Bauleitplanes

ner Daten, spezifiziert. Die aktuelle OGC-Spezifikation für GML ist identisch mit ISO 19136 und damit auch selbst eine offizielle Internationale Norm der ISO. Wie alle Ergebnisse des OGC-Prozesses ist die Dokumentation für jedermann frei verfügbar. Auf dieser Grundlage wurde im Rahmen des Projektes XPlanung vom Institut für Angewandte Informatik, das dem Forschungszentrum Karlsruhe angeschlossen ist, das XPlanGML-Format für den Austausch digitaler Bauleitpläne entwickelt. In einer XPlanGML-Datei werden die Objektgeometrien eines Bauleitplanes und deren Semantik standardisiert beschrieben. Die Vorschriften zur Visualisierung des Modells werden dagegen in einer separaten "Stylesheet-Datei" gespeichert. Damit können dieselben Objekte auf einfache Weise sowohl zielgruppenspezifisch als auch systemspezifisch (z.B. für Web Map Services und Google Earth) unterschiedlich dargestellt werden.

Die Firma euroGIS IT-Systeme hat für das führende System StadtCAD bereits die erste bidirektionale Schnittstelle auf der Basis des aktuellsten Formates XPlanGML entwickelt und erstma-

lig am 13.02.2008 auf einer Veranstaltung einer Arbeitsgruppe des Deutschen Städtetages der Öffentlichkeit vorgestellt. Bauleitpläne, die mit StadtCAD erstellt wurden, können damit verlustfrei in ihrer Geometrie, Semantik und Visualisierung an Fremdsysteme weitergegeben werden. Umgekehrt können Bauleitpläne, die von Fremdsvstemen erstellt und in eine XPlanGML-Datei exportiert wurden, in

StadtCAD verlustfrei

StadtCAD-Schnittstelle ist außerdem bereits für den zukünftigen XPlanGML-Standard gerüstet, der auch den Austausch von Landschafts- und Grünordnungsplänen ermöglichen wird.

Eine leistungsfähige Variante der Schnittstelle, in der das Regelwerk des Projektes XPlanung bereits vollständig und bidirektional umgesetzt ist, wird künftig in jeder StadtCAD-Lizenz enthalten sein. Optional kann die Schnittstelle um die Funktionalität der individuellen Anpassung erweitert werden.

Mit dem Beschluss zu Gunsten des Formates XPlanung hat das Präsidium des Deutschen Städtetages irreversibel die Weichen für den Aufbau elektronischer Dienste zur Unterstützung der Aufstellung, Genehmigung und der Nutzung von kommunalen Planwerken in Deutschland gestellt.

| eingelesen werden.    |                                                                          | Ś.                                                                                                    |     |  |  |
|-----------------------|--------------------------------------------------------------------------|----------------------------------------------------------------------------------------------------|-----|--|--|
| Die datenbank-        | m XPlanung XML importieren                                               |                                                                                                    | x   |  |  |
| hasierende Stadt      | Zeldatel wählen                                                          | Umsetzung der XPlanungs-Fachobjeite anpassen                                                                                                   |     |  |  |
| basiciente Staat      | Dateiname: D:\Projekte\XPlanung\Planung\PNP Zehdenick.gml 😂 🛼            | Konvertierungsschema: StadtCAD BPlan 🔹                                                                                                    | ď   |  |  |
| CAD-Schnittstelle     | Aktivieren Sie die zu exportierenden Objekte mit der rechten Maustaste.  | Beschveibung: StadtCAD-Standard Schema zum Import von Bebauungsplänen<br>aus Xplanungs-XML-Dateien zu Objekten im Objektprofil                 | ÷   |  |  |
| bietet darüber hin-   |                                                                          | Es befinden sich 28 Fachobjekte in der ausgewählten Ebene.                                                                                     |     |  |  |
|                       | Dateistatistik und Objekte wählen, die importiert werden sollen          | Objek Fachobjekt Fall-ID Beschreibung                                                                                                    | ^   |  |  |
| aus die Moglich-      | Fachobjekte (10)                                                         | 68 FP_Gemeinbedarf 🔲 344 Darstellung von Rächen für den Gemeinbedarf n                                                                         | 2   |  |  |
| keit individuelle     |                                                                          | 300 FP_Gemeinbedarf 📕 344 Danstellung von Rächen für den Gemeinbedarf nu                                                                       | e = |  |  |
| Kent, marviauene      | -  FP_BebauungsFlaeche (358) FO_Dealematischete Forecable (20)           | 301 FP Gemeinbedart 344 Dastellung von Hachen für den Gemeinbedart nu<br>304 FP Gemeinbedart 344 Dastellung von Rächen für den Gemeinbedart nu |     |  |  |
| Anpassungen vor-      | - P Denkmaischutzensemble (19)<br>- P Gemeinbedarf (28)                  | 504 FP_Gemeinbederf 🔲 356 Social                                                                                                    |     |  |  |
| zunehmen Kom-         | P_Gewaesser (183)                                                        | 530 FP_Gemeinbedarf 🔲 344 Darstellung von Rächen für den Gemeinbedarf nu                                                                       | e   |  |  |
| Zunennen. Rom-        | -                                                                        | 1041 FP_Gemeinbedaf 371 Feuenwehr                                                                                                    |     |  |  |
| munen, die eigene     | FP_VerEntsorgung (10)                                                    | 1527 FP_Gemeinbedarf and 353 Kirche                                                                                                    |     |  |  |
| Planzaichan antwik    | FP_WaldFlaeche (419)                                                     | 1541 FP_Gemeinbedart 333 Nrche<br>1589 EP Gemeinbedart 371 Feuerwehr                                                                           |     |  |  |
| FIGHZEICHEN EINWIK-   | Zusätzliche Impotparameter definieren                                    |                                                                                                    | -   |  |  |
| kelt haben, können    | Polygone und lineare Strukturen bereinigen                               | Liste der Attribute des gewählten Objektes                                                                                                    |     |  |  |
| auf diese Weise die   | Objekte ohne Zuordnungen auf dem Layer "Hilfskonstruktion" einfügen      | Atribut Wet                                                                                                    |     |  |  |
|                       | Granbinche Austrije per sofet ener per                                   | gehoetZuBereich obj_1_0                                                                                                    |     |  |  |
| Schnittstelle um inre | Detallerte Eräuterungen als SONDERTEXT an die StadtCAD-Obiekte schreiben | Rechenschluss true                                                                                                    |     |  |  |
| eigenen Festsetzun-   | ▼ Tag-ID und Objekt-ID als Sachdatum speichem                            | zweckbestimmung 1800                                                                                                    |     |  |  |
| 1                     | Städtebauliche Nutzwerte übernehmen                                      |                                                                                                    |     |  |  |
| gen und semanti-      | Layer für Texte: bn.plantext 😹                                           | Ad David surgers Assessed best diverse Cable for 1964                                                                                          | 5   |  |  |
| schen Darstellungen   |                                                                          | Au seedrizonen Auswan importeren Schesen Hite                                                                                                  |     |  |  |
| amusitarn und diago   |                                                                          | 三百                                                                                                    |     |  |  |
| erweitern und diese   |                                                                          |                                                                                                    |     |  |  |
| Daten verlustfrei     | StadtCAD VDlanung Schnittstelle.                                         | Importioron oines Pauloitnlanes                                                                                                    |     |  |  |

Daten verlustfre -Schnittstelle: Importieren eines Bauleit an Dritte weitergeben. Die intelligente

## Von der Aufnahme bis zur Absteckung

AutoCAD Civil 3D und Leica GPS/TPS 1200 im Team - von Sebastian Sigge

Eines der größten Probleme moderner CAD/GIS-Software ist nach wie vor die mangelnde Interoperabilität der einzelnen Systeme untereinander. Die unkomplizierte, verlustfreie Weitergabe von Daten eines Bearbeiters zum Nächsten scheitert nicht selten an den unterschiedlichsten Formatvorgaben der eingesetzten Programme. Langwierige Anpassungs- und Transformationsprozesse sind die Folge und nicht selten gehen wertvolle Inhalte verloren.

AutoCAD Civil 3D greift genau dieses Problemfeld auf und deckt mit seinen umfangreichen Funktionen alle Aspekte der Infrastrukturplanung ab. Sämtliche Arbeitsschritte von der Aufnahme bis zur Absteckung lassen sich nun mittels einer

einzigen Software bearbeiten und vor allem reibungslos austauschen.

Sämtliche Arbeitsabläufe von der Aufnahme der Vermessungsobiekte (Svmbole, Linien und Flächen) über deren Verarbeitung bis hin zur fertigen Planung und weiter zur konvertierungsfreien Ausgabe der Absteckungsdaten an das Vermessungsgerät können mit AutoCAD Civil 3D bearbeitet werden.

AutoCAD Civil 3D bietet eine Vielzahl von Möglichkeiten, Vermessungsdaten einzulesen und weiter zu verarbeiten.

Um einen reibungslosen Transfer der Daten zwischen Messgerät und Civil 3D zu gewährleisten sind von Autodesk Schnittstellen mit einem eigenen Feldbuch-Datenformat zu den bekanntesten Herstellern von Vermessungsgeräten wie Leica Geosystems und Trimble entwickelt worden.

Die Art der Darstellung von Linienzügen und Punktcodierungen in AutoCAD Civil 3D wird über Datenbankdefinitionen, Beschreibungsschlüssel oder die Zuordnung zu Punktgruppen gesteuert. Alle Einstellungen lassen sich in einer Auto-CAD-Vorlagendatei dauerhaft abspeichern und können so jederzeit erneut benutzt werden. Das führt zu einer wesentlichen Beschleunigung des Importvorgangs und hilft Fehler zu vermeiden.

Nach dem Import der Vermessungsdaten können die Vermessungspunkte zu digitalen Geländemodellen (DGMs), Längsschnitten, Höhenplänen, 3D-Profilkörpern, usw. verarbeitet werden.

Änderungen, ob nun eine Straße verbreitert, die Böschungsneigung abgeflacht oder ein Auffangbecken verschoben werden soll, sind in jedem Projekt unvermeidbar. Über das dvnamische Konstruktionsmodell von AutoCAD Civil 3D sind alle Bestandteile eines Projekts intelligent miteinander verknüpft, so dass bei einer Entwurfsänderung sofort automatisch alle betroffenen Entwurfselemente und Projektdaten aktualisiert werden.

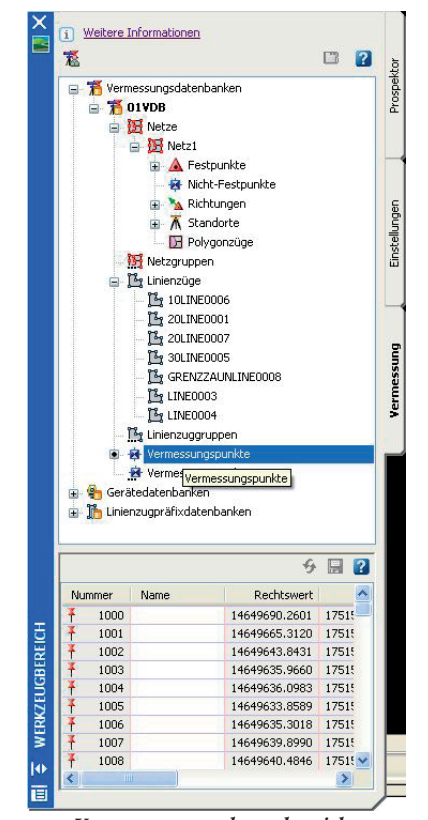

### Vermessungswerkzeugbereich

Nach der Bearbeitung in AutoCAD Civil 3D kann die fertige Planung z.B. über die Leica X-change Schnittstelle in das Vermessungsgerät exportiert werden. Leica Geosystems stellt darüber hinaus eine zusätzliche Software mit dem Namen Roadrunner zur Verfügung, das zur Absteckung und Überprüfung aller Arten von achsbezogenen Bauwerken wie Straßen, Eisenbahnen, Pipelines, Kanälen, Landebahnen, Erdarbeiten etc. genutzt werden kann. Hierbei ist hervorzuheben, dass jeder beliebige Punkt der Trasse abgesteckt werden kann und keine starren Profile vorab im Innendienst gerechnet werden müssen.

AutoCAD Civil 3D bietet nicht nur in der Straßenplanung umfangreiche Funktionen, sondern deckt mit seinen ausgereiften Werkzeugen den gesamten Bereich der Infrastrukturplanung ab.

Im Herbst stehen drei weitere Messeauftritte auf dem Programm. Die GaLaBau in Nürnberg vom 17. bis 20. September ist die weltweit umfassendste Gesamtschau für Planung, Bau und Pflege von Urban-, Frei- und Grünräumen. Der euroGIS-Stand befindet sich in Halle 5, Standnummer 5-108

Die Intergeo gastiert vom 30. September bis zum 1. Oktober in Bremen. Erstmalig findet in

Somit können z.B. auch die Aufgaben aus folgenden Fachgebieten gelöst werden:

Landschaftsplanung

Erschließungsplanung

Straßen- und Gleisplanung

Wasser und Abwasser

Umwelttechnische Analyse

Ein integriertes Projektmanagement gewährleistet einen intelligenten und sicheren Datenaustausch über die gesamte Projektdauer hinweg - von den ersten Vermessungsarbeiten über Entwurf und Planerstellung bis zur Absteckung und

| ita type<br>oad Ga | ometry    |                                            |         | Settings                             |
|--------------------|-----------|--------------------------------------------|---------|--------------------------------------|
| b<br>xbs fold      | er (D8X): |                                            |         |                                      |
| xex                |           |                                            |         | Browse                               |
| Vame               | Size [kB] | Modified                                   | Creator | File name                            |
| 01STR<br>Str       | 22<br>302 | 07/11/2007 12:32:56<br>07/11/2007 12:51:12 | -       | 015TR_1107_123143<br>Str_1031_110203 |
|                    |           | 144                                        |         | 3                                    |

Export von Civil-Elementen in einen Leica-Iob

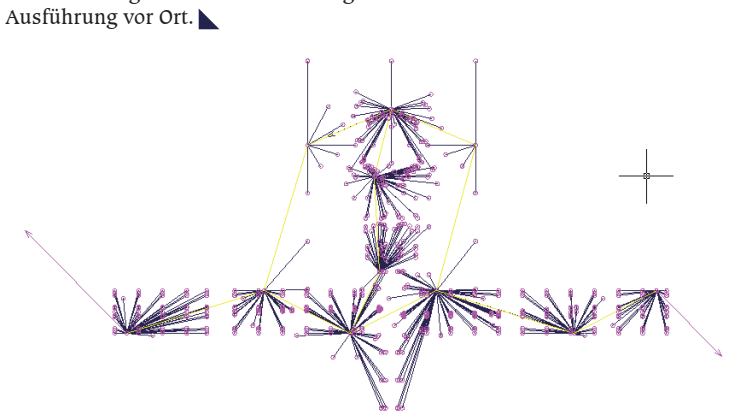

Vermessungsdaten aus einer Feldbuch-Datei, verwendbar für DGMs

### StadtCAD unterwegs

Ein erster Überblick über die Veranstal-

tungen in 2008

München.

Sofern Sie keine Möglichkeit haben, auf den StadtCAD-Anwendertagungen (9. April in Ulm bzw. 16. April in Hannover) StadtCAD 9 kennen zu lernen, bietet sich auf der KOMCOM Süd in Karlsruhe eine neue Gelegenheit. Am 6. und 7. Mai 2008 können Sie in der Halle 1 auf dem Messegelände in Karlsruhe einen Eindruck der neuen Softwaregeneration gewinnen. Sie finden uns auf dem Stand A10.

Unsere Veranstaltungen im Rahmen der Autodesk Geofachtage mit der Vorstellung des neuen StadtCAD HIPPODAMOS 9 auf AutoCAD Map 3D 2009 finden am 18. Juni in Potsdam und am 24. Juni in München statt. StadtCAD FLORA 9 auf AutoCAD Civil 3D 2009 erleben Sie auf dem euroGIS Tiefbautag am 25. Juni, ebenfalls in diesem Jahr auch eine KOMCOM Bayern statt. Am 28. und 29. Oktober öffnet sie im Messeund Kongresszentrum in Augsburg ihre Pforten.

Selbstverständlich sind wir auch auf diesen beiden Messen vertreten – die Standnummern stehen noch nicht fest.

"Eine Investition in Wissen bringt immer noch die besten Zinsen"(Benjamin Franklin)

Folgende Themen und Termine stehen bisher fest:

| AutoCAD     | fur     | Architekten/Stadtplaner, | / |
|-------------|---------|--------------------------|---|
| Zeichner a  | ım      | -                        |   |
| • 28./29.1  | Mai     | in München               |   |
| StadtCAD    | Basissc | hulung am                |   |
| • 06./07.1  | Mai     | in Hamburg               |   |
| • 09./10. J | uni     | in Mannheim              |   |
| StadtCAD    | 9 Upda  | te- und Vertiefungsschu- | _ |
| lung am     |         |                          |   |
| • 13./14.1  | Mai     | in Essen                 |   |
| • 03./04. J | uni     | in München               |   |
| • 11./12.]  | uni     | in Mannheim              |   |

Wir freuen uns sehr über Ihren Besuch auf einer der genannten Veranstaltungen. Denn mit StadtCAD können Sie - die Zukunft planen. (HP)